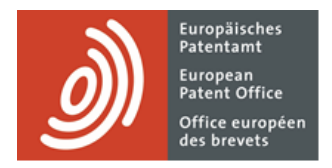

# MyEPO

Funktionsbeschreibung: Einreichung von Verfahrensanträgen in MyEPO

Letzte Aktualisierung: März 2025

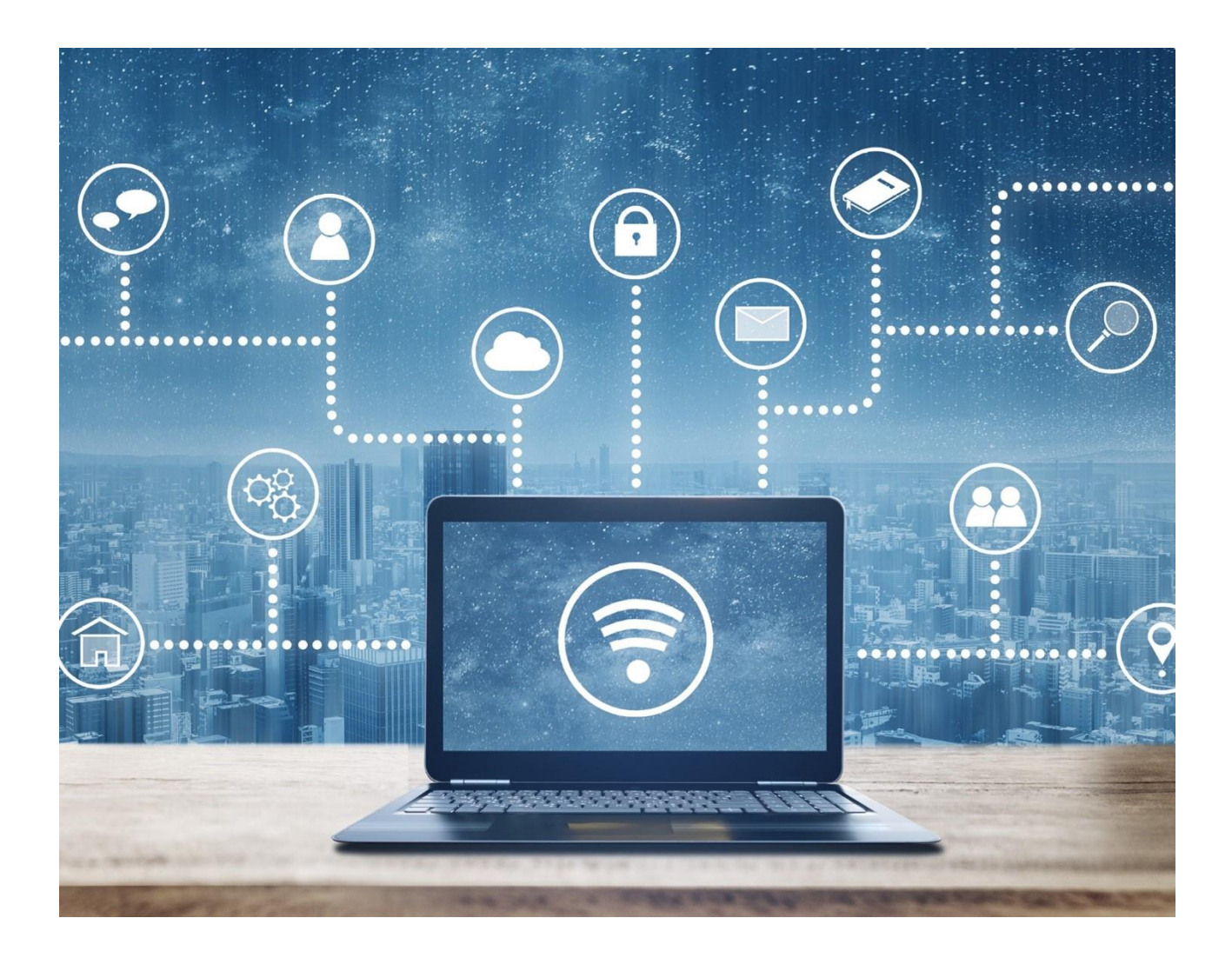

### Inhalt

| 1.  | Einführung                                                        | 2  |
|-----|-------------------------------------------------------------------|----|
| 2.  | Wie die Einreichung von Verfahrensanträgen in MyEPO funktioniert  | 4  |
| 3.  | Spezifische Anleitung für verschiedene Arten von Anträgen         | 10 |
| 3.1 | Antrag auf Änderung oder Rücknahme der Vertretung                 | 10 |
| 3.2 | Beantragung von Änderungen der bibliografischen Daten             | 12 |
| 3.3 | Antrag auf Rücknahme einer oder mehrerer Anmeldungen              | 14 |
| 3.4 | Beantragung des Rechtsübergangs für eine oder mehrere Anmeldungen | 16 |
| 3.5 | Eintragung von Lizenzen und anderen Rechten                       | 18 |
| 3.6 | Antrag auf Ausstellung beglaubigter Kopien                        | 20 |

## 1. Einführung

Während Sie mit dem EPA an Ihren Patentanmeldungen arbeiten, werden Sie uns gelegentlich über Änderungen in Ihren Fällen informieren müssen.

So kann sich beispielsweise der Name des Erfinders geändert haben, der Anwalt, der den Anmelder vertritt, hat beschlossen, die Arbeit an dem Fall einzustellen und ihn an eine andere Anwaltskanzlei weiterzugeben, oder der Anmelder hat beschlossen, die Anmeldung nicht weiter zu verfolgen und möchte sie zurückziehen.

Solche Änderungen können jederzeit während des Patenterteilungsverfahrens eintreten, und es ist wichtig, dass Sie uns so bald wie möglich darüber informieren.

Der Bereich **Anmeldungen und Patente** in MyEPO macht es Ihnen leicht, dies zu tun, indem Sie einen Verfahrensantrag stellen können, damit das EPA die Änderung prüfen und bearbeiten kann.

In dieser Funktionsbeschreibung erläutern wir, wie die Einreichung von Verfahrensanträgen im Allgemeinen funktioniert, und geben weitere Informationen zu den spezifischen Anträgen, die Sie heute in MyEPO einreichen können.

- Antrag auf Änderung oder Rücknahme des einer Anmeldung zugewiesenen Vertreters.
- Antrag auf Änderungen der bibliografischen Daten einer Anmeldung (z. B. Name des Erfinders, Adressen, Anmelder usw.).
- Antrag auf Rücknahme einer oder mehrerer Anmeldungen.
- Antrag auf Eintragung eines Rechtsübergangs (Änderung der Inhaberschaft) f
  ür eine oder mehrere Anmeldungen.
- Eintragung von Lizenzen und anderen Rechten.
- Antrag auf Ausstellung beglaubigter Kopien.

Bitte beachten Sie, dass Anmelder, die sich selbst vertreten, MyEPO derzeit nicht nutzen können, um die Rücknahme der Vertretung, Änderungen der bibliografischen Daten oder die Rücknahme einer Anmeldung zu beantragen.

Bitte beachten Sie, dass es noch nicht möglich ist, in MyEPO einen Widerspruch zu beantragen.

Wir haben auch einige "häufig gestellte Fragen" (FAQs) veröffentlicht, und Sie können uns über epo.org/de/support kontaktieren oder Ihren Key Account Manager wenden, wenn Sie sich unsicher fühlen.

## 2. Wie die Einreichung von Verfahrensanträgen in MyEPO funktioniert

#### Wer kann Verfahrensanträge zu Anmeldungen in MyEPO einreichen?

Änderungsanträge zu Anmeldungen beim EPA müssen von einer bevollmächtigten Person (dem für die Anmeldung oder das Patent bestellten Vertreter oder dem selbst vertretenen Beteiligten - Anmelder, Inhaber, Einsprechender oder Beschwerdeführer) unterzeichnet werden.

In der Praxis arbeiten viele Firmen mit Teams von Anwaltsassistenten oder IP-Unterstützungspersonal, die Anträge verfassen und einreichen und dabei den Namen des Unterschriftsbevollmächtigten angeben.

In der Regel hat in MyEPO jeder Nutzer, dem von seinem Unternehmensadministrator Zugriff auf die Bearbeitung eines bestimmten Anmeldungsportfolios gewährt wurde, Zugriff auf den Bereich "Anmeldungen und Patente", wo er Anträge verfassen, überprüfen und einreichen kann.

Bei der Übertragung von Rechten und der Verwaltung von Lizenzen kann jeder Nutzer von MyEPO Anträge für jede beliebige Anmeldung stellen – die Anmeldung muss sich nicht in seinem Portfolio befinden.

Bitte beachten Sie, dass Anmelder, die sich selbst vertreten, MyEPO derzeit nicht nutzen können, um die Rücknahme der Vertretung, Änderungen der bibliografischen Daten oder die Rücknahme einer Anmeldung zu beantragen.

Weitere Informationen über die Verwaltung des Zugriffs in MyEPO finden Sie in der Funktionsbeschreibung zum Verwalten des Nutzerzugriffs.

Weitere Informationen darüber, wie Sie ein Nutzer mit Zugriff auf unseren Online-Diensten MyEPO werden können, finden Sie auf der Seite "Zugriff erhalten" auf der EPA-Website.

#### Wo kann ich einen Änderungsantrag in MyEPO einreichen?

Nachdem Sie sich mit Ihrem EPA-Konto bei MyEPO angemeldet haben, navigieren Sie zum Bereich **Anmeldungen und Patente**.

Einige Anträge (z. B. Vertreterwechsel) können für eine oder mehrere Anmeldungen eingereicht werden. Wählen Sie dazu die Anmeldung(en) aus, für die der Antrag gestellt werden soll, und klicken Sie dann auf die Dropdown-Liste "**Aktionen**" am oberen Rand.

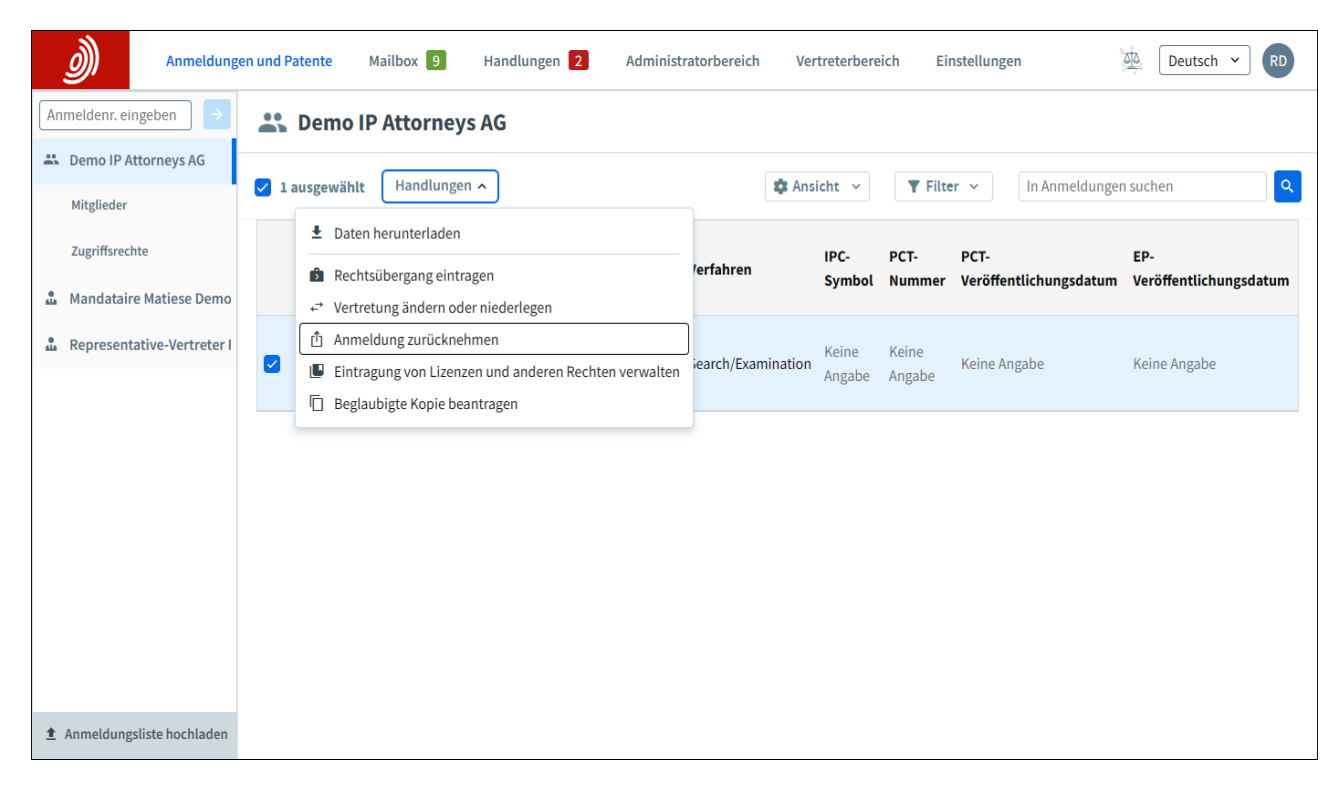

Andere Anträge (z. B. die Bearbeitung bibliografischer Daten) können nur für eine einzige Anmeldung eingereicht werden.

Klicken Sie dazu zunächst auf die betreffende Anmeldung, um den Bildschirm mit den Anmeldedetails zu öffnen, und wählen Sie dann die gewünschte Anfrage über das Dropdown-Menü "Handlung" auf der rechten Seite aus.

| Anmeldungen und Pate               | ente Mailbox 10  | Handlungen 3 | Administratorbereich Vertre                                               | terbereich Ei Ç 💆 Deuts                                                             |
|------------------------------------|------------------|--------------|---------------------------------------------------------------------------|-------------------------------------------------------------------------------------|
| Anmeldungen und Patente            | e > EP24150288.9 |              |                                                                           |                                                                                     |
| EP24150288.9                       | 1                |              | Zentra                                                                    | ale Gebührenzahlung 🖸 🛛 🛛 Handlung 🛩                                                |
| <b>Anmeldetag</b><br>04.01.2024    | Frühester P<br>- | rioritätstag | <b>Vertretung</b><br>Demo IP Attorneys AG<br>Test street 80469 München DE | <b>Erstgenannter Anmelder/Inhaber</b><br>Demo Manufacturing Co. GmbH<br>München, DE |
| Klassifikation (CPC)<br>E02F 3/434 |                  |              | Klassifikation (IPC)<br>-                                                 |                                                                                     |
|                                    |                  |              |                                                                           | <pre>\$ Expand all \$ Collapse all</pre>                                            |
| > Offene Handlunge                 | en 1             |              |                                                                           | <u>+</u>                                                                            |
| > Fristen 0                        |                  |              |                                                                           | <u>+</u>                                                                            |
| > Fällige Gebühren                 | 3                |              |                                                                           |                                                                                     |
| > All documents                    |                  |              |                                                                           |                                                                                     |
|                                    |                  |              |                                                                           |                                                                                     |

Bitte beachten Sie, dass ein Antrag, der einmal als Entwurf erstellt wurde, automatisch als Entwurfshandlung gespeichert wird, bis Sie den Antrag vervollständigen und einreichen.

Ihre Entwurfshandlungen können Sie im Bereich "Handlungen" einsehen, wo ein Bildschirm für anstehende Verfahrenshandlungen angezeigt wird. Sie können Ihre anstehende Verfahrenshandlungen auch im Bildschirm mit den Anmeldungsdetails einsehen. Sie oder Ihre Kollegen können jederzeit an diesen Entwurfshandlungen weiterarbeiten.

| Anmeldungen                     | und Patente Mailbo | <b>9 Handlungen 2</b> Adm                      | inistratorbereich | Vertreterbereich                  | Einstellungen         | <u>at</u> 2          | Deutsch 👻 RD         |
|---------------------------------|--------------------|------------------------------------------------|-------------------|-----------------------------------|-----------------------|----------------------|----------------------|
| Verfahrenshandlungen            | 🕚 Anstehe          | nde Verfahrenshandlunge                        | en                |                                   |                       |                      |                      |
| ③ Anstehend                     |                    |                                                |                   |                                   |                       |                      |                      |
| Abgeschlossen                   | Overdue 1   A      | Due within next 2 weeks <b>0</b>   All pending | g actions 2       | Show: Al                          | I✓ Not started        | Drafts Ready         | to sign Ready to sen |
| Handlungen zum Vertreterbereich |                    |                                                |                   |                                   |                       | ± Da                 | iten herunterladen   |
| C Anstehend                     | Frist 🔶            | Art der Handlung                               | Anmeldenummer     | Anmelder                          | Ihr Zeichen           | Erstellt am          | Status               |
|                                 | Keine Angabe       | Transfer of rights                             | EP24177456.1      | Demo<br>Manufacturing<br>Co. GmbH | ep10                  | 14.10.2024           | Entwurf              |
|                                 | Keine Angabe       | Reply to communication under                   | EP24150288.9      | Demo<br>Manufacturing<br>Co. GmbH | Keine Angabe          | 28.10.2024           | Nicht gestartet      |
|                                 |                    |                                                |                   | Kieran                            | Donnelly (kdonnelly⊕e | po.org) is signed in |                      |
| « Collapse                      |                    |                                                |                   |                                   |                       |                      |                      |

#### Wie kann ich einen Antrag verfassen und einreichen?

Nachdem Sie die Art des Antrags ausgewählt haben, werden Sie Schritt für Schritt durch die Informationen geführt, die wir für Ihren Antrag benötigen. Je nach Art des Antrags können Sie aufgefordert werden, Dokumente hochzuladen.

Wir weisen Sie darauf hin, ob Gebühren anfallen, und Sie haben die Möglichkeit, diese zuerst zu bezahlen.

Bitte beachten Sie, dass der Antrag automatisch als Entwurfshandlung gespeichert wird, sobald Sie mit der Erstellung beginnen. Sie oder Ihre Kollegen können jederzeit zum Bereich "**Handlungen"** in MyEPO wechseln, um die Arbeit an diesen Entwurfshandlungen fortzusetzen.

Wenn alles erledigt ist, werden Sie gebeten, den Entwurf der Einreichung zu prüfen und können das Einreichungspaket auf Wunsch zur Prüfung durch Ihre Kollegen oder den Vertreter herunterladen.

| Anm                                                                                                    | eldungen und Patente Mailbox                                                                                                    | Handlungen 12 Administratorbereich                                                                                                    | Vertreterbereich E                                                                                        | instellungen                                                                                                    |                                                |                         |                                                                                                    | Deuts | ch N |
|----------------------------------------------------------------------------------------------------|----------------------------------------------------------------------------------------------------|----------------------------------------------------------------------------------------------------|----------------------------------------------------------------------------------------------------|----------------------------------------------------------------------------------------------------|------------------------------------------------|-------------------------|----------------------------------------------------------------------------------------------------|-------|------|
|                                                                                                    |                                                                                                    |                                                                                                    |                                                                                                    |                                                                                                    |                                                |                         |                                                                                                    |       |      |
|                                                                                                    |                                                                                                    |                                                                                                    |                                                                                                    |                                                                                                    |                                                |                         |                                                                                                    | _     |      |
| Einreich                                                                                                    | nungsentwurf überp                                                                                                    | rüfen                                                                                                    |                                                                                                    | 👱 Einrei                                                                                                    | chungspaket herunte                            | erladen – E             | ntwur                                                                                                    | f     |      |
|                                                                                                    |                                                                                                    |                                                                                                    |                                                                                                    |                                                                                                    |                                                |                         |                                                                                                    |       |      |
| Überprüfe                                                                                                    | n Sie Ihren Einreichungsentwurf sorg                                                                                                    | fältig.                                                                                                    |                                                                                                    |                                                                                                    |                                                |                         |                                                                                                    |       |      |
| <ul> <li>Dann send</li> </ul>                                                                                  | len Sie ihn ab.                                                                                                    |                                                                                                    |                                                                                                    |                                                                                                    |                                                |                         |                                                                                                    |       |      |
|                                                                                                    |                                                                                                    |                                                                                                    |                                                                                                    |                                                                                                    |                                                |                         |                                                                                                    |       |      |
| Sie ändern die \                                                                                               | /ertretung für die nachstehenden An                                                                                                    | neldungen. Sobald die Änderung wirksam geworden is                                                                                                    | (bei Eingang der Einreichun                                                                               | g bzw. ggf. nach der Validierung r                                                                                                    | nanuell eingegebener                           | Daten), ha              | aben Si                                                                                                    | e     |      |
| Sie ändern die N<br>keinen Zugriff n                                                                           | /ertretung für die nachstehenden Ani<br>nehr auf diese Anmeldungen in MyEP                                                                                                    | neldungen. Sobald die Änderung wirksam geworden is<br>O Portfolio und die Mitteilungen des EPA zu diesen Ann                                                                                                    | : (bei Eingang der Einreichun<br>eldungen werden nicht mehr                                               | g bzw. ggf. nach der Validierung r<br>r an Sie gesendet.                                                                                                    | nanuell eingegebener                           | r Daten), ha            | aben Si                                                                                                    | e     |      |
| Sie ändern die N<br>keinen Zugriff n<br>Wenn die neue<br>Nutzerzeichen d                                       | /ertretung für die nachstehenden Ani<br>nehr auf diese Anmeldungen in MyEP<br>Vertretung Mitglied desselben Unterr<br>zelöscht                                                                                         | neldungen. Sobald die Änderung wirksam geworden is<br>O Portfolio und die Mitteilungen des EPA zu diesen Ann<br>hehmens ist wie Sie, können Sie auch das von Ihnen ver                                                                                                    | : (bei Eingang der Einreichun)<br>eldungen werden nicht mehr<br>gebene Nutzerzeichen selbst               | g bzw. ggf. nach der Validierung r<br>r an Sie gesendet.<br>ändern. In allen anderen Fällen v                                                                                           | nanuell eingegebener<br>vird das von Ihnen ver | r Daten), ha<br>rgebene | aben Si                                                                                                    | e     |      |
| Sie ändern die N<br>keinen Zugriff n<br>Wenn die neue<br>Nutzerzeichen g                                       | Vertretung für die nachstehenden An<br>nehr auf diese Anmeldungen in MyEP<br>Vertretung Mitglied desselben Unterr<br>gelöscht.                                                                                         | neldungen. Sobald die Änderung wirksam geworden is<br>O Portfolio und die Mitteilungen des EPA zu diesen Ann<br>nehmens ist wie Sie, können Sie auch das von Ihnen ver                                                                                                    | : (bei Eingang der Einreichun<br>eldungen werden nicht mehr<br>gebene Nutzerzeichen selbst                | g bzw. ggf. nach der Validierung r<br>r an Sie gesendet.<br>ändern. In allen anderen Fällen v                                                                                           | nanuell eingegebener<br>vird das von Ihnen vei | r Daten), ha            | aben Si                                                                                                    | e     |      |
| Sie ändern die \<br>keinen Zugriff n<br>Wenn die neue<br>Nutzerzeichen ş                                       | /ertretung für die nachstehenden An<br>nehr auf diese Anmeldungen in MyEP<br>Vertretung Mitglied desselben Unterr<br>gelöscht.                                                                                         | neldungen. Sobald die Änderung wirksam geworden is<br>O Portfolio und die Mitteilungen des EPA zu diesen Ann<br>nehmens ist wie Sie, können Sie auch das von Ihnen ver                                                                                                    | : (bei Eingang der Einreichun<br>eldungen werden nicht mehr<br>gebene Nutzerzeichen selbst                | g bzw. ggf. nach der Validierung r<br>an Sie gesendet.<br>ändern. In allen anderen Fällen v                                                                                             | nanuell eingegebener<br>vird das von Ihnen ver | Daten), ha              | aben Si                                                                                                    | e     |      |
| Sie ändern die V<br>keinen Zugriff n<br>Wenn die neue<br>Nutzerzeichen p<br>Neue V                             | /ertretung für die nachstehenden Ann<br>nehr auf diese Anmeldungen in MyEP<br>Vertretung Mitglied desselben Unterr<br>gelöscht.<br>/ertretung                                                                          | neldungen. Sobald die Änderung wirksam geworden is<br>O Portfolio und die Mitteilungen des EPA zu diesen Ann<br>nehmens ist wie Sie, können Sie auch das von Ihnen ver                                                                                                    | : (bei Eingang der Einreichun;<br>eldungen werden nicht mehr<br>gebene Nutzerzeichen selbst               | g bzw. ggf. nach der Validierung r<br>ran Sie gesendet.<br>ändern. In allen anderen Fällen v                                                                                            | nanuell eingegebener<br>vird das von Ihnen ver | r Daten), ha            | aben Si                                                                                                    | e     |      |
| Sie ändern die N<br>keinen Zugriff n<br>Wenn die neue<br>Nutzerzeichen p<br>Neue N                             | /ertretung für die nachstehenden Ann<br>nehr auf diese Anmeldungen in MyEP<br>Vertretung Mitglied desselben Unterr<br>gelöscht.                                                                                        | neldungen. Sobald die Änderung wirksam geworden is<br>O Portfolio und die Mitteilungen des EPA zu diesen Ann<br>nehmens ist wie Sie, können Sie auch das von Ihnen ver                                                                                                    | : (bei Eingang der Einreichun;<br>eldungen werden nicht mehr<br>gebene Nutzerzeichen selbst               | g bzw. ggf. nach der Validierung r<br>an Sie gesendet.<br>ändern. In allen anderen Fällen v                                                                                             | nanuell eingegebener                           | r Daten), ha            | aben Si                                                                                                    | e     |      |
| Sie ändern die N<br>keinen Zugriff n<br>Wenn die neue<br>Nutzerzeichen p<br>Neue N<br>Nam                      | Vertretung für die nachstehenden Ann<br>nehr auf diese Anmeldungen in MyEP<br>Vertretung Mitglied desselben Unterr<br>gelöscht.                                                                                        | neldungen. Sobald die Änderung wirksam geworden is<br>O Portfolio und die Mitteilungen des EPA zu diesen Anm<br>nehmens ist wie Sie, können Sie auch das von Ihnen ver<br>Anschrift                                                                                                    | : (bei Eingang der Einreichun;<br>eldungen werden nicht mehr<br>gebene Nutzerzeichen selbst<br>Land       | g bzw. ggf. nach der Validierung r<br>an Sie gesendet.<br>ändern. In allen anderen Fällen v                                                                                             | nanuell eingegebener                           | r Daten), ha            | aben Si                                                                                                    | e     |      |
| Sie ändern die \<br>keinen Zugriff n<br>Wenn die neue<br>Nutzerzeichen p<br>Neue \<br>Nam<br>Démo              | Vertretung für die nachstehenden Ann<br>nehr auf diese Anmeldungen in MyEP<br>Vertretung Mitglied desselben Unterr<br>gelöscht.<br>//ertretung<br>e<br>Mandataire, Matiese                                             | neldungen. Sobald die Änderung wirksam geworden is<br>O Portfolio und die Mitteilungen des EPA zu diesen Ann<br>nehmens ist wie Sie, können Sie auch das von Ihnen ver<br><b>Anschrift</b><br>European Patent Office<br>Bob-van-Benthem-Platz 1                                                                   | (bei Eingang der Einreichun;<br>eldungen werden nicht mehr<br>gebene Nutzerzeichen selbst<br>Land         | g bzw. ggf. nach der Validierung r<br>an Sie gesendet.<br>ändern. In allen anderen Fällen v                                                                                             | nanuell eingegebener                           | r Daten), ha            | aben Si                                                                                                    | e     |      |
| Sie ändern die Neinen Zugriff n<br>Wenn die neue<br>Nutzerzeichen j<br>Neue N<br>Neue M<br>Démo                | /ertretung für die nachstehenden Ann<br>nehr auf diese Anmeldungen in MyEP<br>Vertretung Mitglied desselben Unterr<br>gelöscht.<br>/ertretung<br>e<br>Mandataire, Matiese                                              | neldungen. Sobald die Änderung wirksam geworden is<br>O Portfolio und die Mitteilungen des EPA zu diesen Ann<br>nehmens ist wie Sie, können Sie auch das von Ihnen ver<br>Anschrift<br>European Patent Office<br>Bob-van-Benthem-Platz 1<br>80469 München                                                         | , (bei Einreichun,<br>eldungen werden nicht mehr<br>gebene Nutzerzeichen selbst<br>Land<br>DE             | g bzw. ggf. nach der Validierung r<br>ran Sie gesendet.<br>ändern. In allen anderen Fällen v                                                                                            | nanuell eingegebener                           | r Daten), ha            | aben Si                                                                                                    | e     |      |
| Sie ändern die Y<br>keinen Zugriff n<br>Wenn die neue<br>Nutzerzeichen j<br>Neue V<br>Nam<br>Démo              | Vertretung für die nachstehenden Ann<br>nehr auf diese Anmeldungen in MyEP<br>Vertretung Mitglied desselben Unterr<br>gelöscht.<br>/vertretung<br>// Mandataire, Matiese                                               | neldungen. Sobald die Änderung wirksam geworden is<br>O Portfolio und die Mitteilungen des EPA zu diesen Ann<br>nehmens ist wie Sie, können Sie auch das von Ihnen ver<br>Anschrift<br>European Patent Office<br>Bob-van-Benthem-Platz 1<br>80469 München<br>Anmeldenummer                                        | , (bei Eingang der Einreichun,<br>eldungen werden nicht mehr<br>gebene Nutzerzeichen selbst<br>Land<br>DE | g bzw. ggf. nach der Validierung r<br>ran Sie gesendet.<br>ändern. In allen anderen Fällen v                                                                                            | vird das von Ihnen ver                         | r Daten), ha            | aben Si                                                                                                    | e     |      |
| Sie ändern die Neuen Zugriff n<br>Wenn die neue<br>Nutzerzeichen j<br>Neue N<br>Nam<br>Démo<br>Verfa<br>Searcl | Vertretung für die nachstehenden Ann<br>nehr auf diese Anmeldungen in MyEP<br>Vertretung Mitglied desselben Unterr<br>gelöscht.<br>//ertretung<br>e<br>/Mandataire, Matiese<br>//en<br>hren                            | neldungen. Sobald die Änderung wirksam geworden is<br>O Portfolio und die Mitteilungen des EPA zu diesen Ann<br>nehmens ist wie Sie, können Sie auch das von Ihnen ver<br><b>Anschrift</b><br>European Patent Office<br>Bob-van-Benthem-Platz 1<br>80469 München<br>Anmeldenummer<br>EP16000987.4                 | (bei Eingang der Einreichun,<br>eldungen werden nicht mehr<br>gebene Nutzerzeichen selbst<br>Land<br>DE   | g bzw. ggf. nach der Validierung n<br>ran Sie gesendet.<br>ändern. In allen anderen Fällen v<br>hr Zeichen<br>P170142EP00                                                               | vird das von Ihnen ver                         | r Daten), ha            | Note that the second second seco | e     |      |
| Sie ändern die N<br>keinen Zugriff n<br>Wenn die neue<br>Nutzerzeichen j<br>Neue N<br>Démo<br>Searcl<br>Searcl | Vertretung für die nachstehenden Ann<br>nehr auf diese Anmeldungen in MyEP<br>Vertretung Mitglied desselben Unterr<br>gelöscht.<br>/vertretung<br>e<br>Mandataire, Matiese<br>// Mandataire, Matiese<br>// Stamination | neldungen. Sobald die Änderung wirksam geworden is<br>O Portfolio und die Mitteilungen des EPA zu diesen Ann<br>nehmens ist wie Sie, können Sie auch das von Ihnen ver<br><b>Anschrift</b><br>European Patent Office<br>Bob-van-Benthem-Platz 1<br>80469 München<br>Anmeldenummer<br>EP16000987.4<br>EP20173873.9 | (bei Eingang der Einreichun)<br>eldungen werden nicht mehr<br>gebene Nutzerzeichen selbst<br>Land<br>DE   | gbzw. ggf. nach der Validierung n<br>ran Sie gesendet.           ändern. In allen anderen Fällen v           indern. In allen anderen Fällen v           P170142EP00           70880PEP | vird das von Ihnen ver                         | r Daten), ha            | n Si                                                                                                    | e     |      |

Schließlich werden Sie aufgefordert, die Einreichung zu unterschreiben.

|                                              |                                                                                                    |             | $\sim$                 | - 0          |
|----------------------------------------------|----------------------------------------------------------------------------------------------------|-------------|------------------------|--------------|
| Anmeldungen und Patente × +                  |                                                                                                    |             |                        |              |
| → C ①                                        | ailbox-osa/applications/                                                                                   |             | ର୍ଜ 🖈                  | * 🗆 🛎        |
| Anmeldungen und Patente Mailbox              | Handlungen 9 Administratorbereich Vertreterbereich Einste                                                  | llungen     | [                      | Deutsch 🖌    |
|                                              |                                                                                                    |             |                        |              |
| Handlung wählen Vertretung ändern Überprüfen | • • • • • • • • • • • • • • • • • • •                                                                      |             |                        | ×            |
|                                              |                                                                                                    |             |                        |              |
| Einreichungsentwurf unterzei                 | chnon                                                                                                    | 🛓 Einreichu | ungspaket herunterlade | en – Entwurf |
| enneichungsentwurf unterzei                  | cimen                                                                                                    |             | 0.1                    |              |
|                                              |                                                                                                    |             |                        |              |
| Signatur Funktion der unterzeich             | nenden                                                                                                    | Datum       | Entfernen              |              |
|                                              | Signatur hinzufügen                                                                                        |             |                        |              |
| Wählen Sie dann Hinzufügen                   | Geben Sie die alphanumerische Signatur und ggt. weitere<br>Informationen ein. Wählen Sie dann <b>Add</b> . |             |                        |              |
|                                              | Funktion der unterzeichnenden Person                                                                       |             |                        |              |
| + Signatur hinzufügen                        | Vertreter, Anmelder                                                                                        |             |                        |              |
| Zurück Sendebereit                           | Ort der Unterzeichnung (optional)                                                                          |             |                        |              |
|                                              | Ort lin                                                                                                    |             |                        |              |
|                                              |                                                                                                    |             |                        |              |
|                                              | Signatur<br>Sienatur                                                                                       |             |                        |              |
|                                              | Vor und hinter der Signatur wird automatisch ein Schrägstrich ("/")                                        |             |                        |              |
|                                              | hinzugefügt.                                                                                               |             |                        |              |
|                                              | Abbrechen                                                                                                  |             |                        |              |
|                                              | Ausrechen                                                                                                  |             |                        |              |
|                                              |                                                                                                    |             |                        |              |
|                                              |                                                                                                    |             |                        |              |
|                                              |                                                                                                    |             |                        |              |
|                                              |                                                                                                    |             |                        |              |
|                                              |                                                                                                    |             |                        |              |
|                                              |                                                                                                    |             |                        |              |
|                                              |                                                                                                    |             |                        |              |
|                                              |                                                                                                    |             |                        |              |

Geben Sie die Funktion der Person an, deren Unterschrift auf der Einreichung erscheinen soll. Es kann sich beispielsweise um einen Vertreter, einen Anmelder oder einen Einsprechenden handeln. Fügen Sie dann den Ort der Unterzeichnung hinzu (optional) und geben Sie den Namen des Unterschriftsbevollmächtigten in das Unterschriftsfeld ein.

Wenn Sie die Unterschrift hinzugefügt haben, geben Sie an, dass Sie bereit sind, die Einreichung abzusenden, und auf dem nächsten Bildschirm können Sie die Einreichung abschicken, sobald Sie bereit sind.

Nachdem ein Antrag abgeschickt wurde, wird er der digitalen Akte für jede beteiligte Patentanmeldung hinzugefügt. Sie können den Antrag in den Anmeldungsunterlagen im Bereich "Anmeldungen und Patente" sehen.

In Kapitel 3 finden Sie weitere spezifische Anleitungen für verschiedene Arten von Anträgen.

## Was mache ich, wenn ich denselben Antrag für eine große Anzahl von Anmeldungen stellen möchte?

Wenn Sie Rechte übertragen oder eine Lizenz für eine große Anzahl von Anmeldungen registrieren oder löschen möchten, können Sie eine .csv-Datei mit der Liste der Anmeldungen hochladen und eine Massenanfrage für alle Anmeldungen stellen.

| Anmeldung                    | gen und Patente Mailbox 1 Handlungen 6 Administratorbereich Vertreterbereich Einstellungen              | Deutsch 🗸 RD |
|------------------------------|----------------------------------------------------------------------------------------------------|--------------|
| Anmeldenummer ein >          | Portfolio von                                                                                           |              |
| ÷                            | < Zurück zu Anmeldungen und Patente Anmeldungsliste hochladen                                           |              |
|                              | CSV Datei hochladen in der Anmeldungen / Patente aufgeführt sind, für die Sie etwas beantragen möchten. | ×            |
|                              | + Select file                                                                                           |              |
|                              |                                                                                                    |              |
|                              | 2 Anmeldungen / Patente wurden identifiziert.                                                           |              |
|                              | Vorgang auswählen                                                                                       |              |
|                              | Handlungen 🗸                                                                                            |              |
|                              |                                                                                                    |              |
| Anmeldungsliste<br>hochladen |                                                                                                    |              |

Nachdem Sie sich mit Ihrem EPA-Konto bei MyEPO angemeldet haben, navigieren Sie zum Bereich **Anmeldungen und Patente**.

Wählen Sie die Option "Anmeldungsliste hochladen" auf der linken Seite, um die .csv-Datei mit der Liste der Anmeldungen hochzuladen. Die Datei sollte nur ein einziges Feld mit den Anmeldenummern im Standardformat "EPyynnnnnn.d" enthalten.

Wenn das Format der Datei korrekt ist, können Sie die gewünschte Aktion aus der angezeigten Liste auswählen.

Bitte beachten Sie, dass der Antrag automatisch als Entwurfshandlung gespeichert wird, sobald Sie mit der Erstellung beginnen. Sie oder Ihre Kollegen können jederzeit zum Bereich "**Handlungen**" in MyEPO wechseln, um die Arbeit an diesen Entwurfshandlungen fortzusetzen.

## 3. Spezifische Anleitung für verschiedene Arten von Anträgen

#### 3.1 Antrag auf Änderung oder Rücknahme der Vertretung

Wenn Sie ein Vertreter oder ein Zusammenschluss von Vertretern nach Regel 152 (11) sind, können Sie eine Änderung der Vertretung für Anmeldungen innerhalb dieser Portfolios beantragen.

Sie können:

- die Anmeldung(en) auf einen anderen Vertreter oder einen anderen Zusammenschluss übertragen.
- den derzeit bestellten Vertreter oder den Zusammenschluss von der Vertretung f
  ür die ausgew
  ählten Anmeldungen zur
  ückziehen.

Sie können dies für einzelne Anmeldungen oder für eine Reihe von Anmeldungen tun. Für jede Anmeldung wird ein eigener Antrag erstellt, der in der elektronischen Akte sichtbar ist.

Jeder Nutzer, der eine Zugriffsberechtigung auf ein Portfolio hat, kann diese Änderungen beantragen, die von einem Vertreter ordnungsgemäß unterzeichnet sind.

Bitte beachten Sie, dass Anmelder, die sich selbst vertreten, MyEPO derzeit nicht nutzen können, um die Rücknahme der Vertretung, Änderungen der bibliografischen Daten oder die Rücknahme einer Anmeldung zu beantragen.

Hinweis: Sie können die Änderung oder die Rücknahme der Vertretung nur beantragen, wenn sich die Anmeldung in der Recherche- und Prüfungsphase oder in der UP-Phase befindet. Dies ist <u>nicht</u> <u>möglich</u>, wenn sich die Anmeldung in der Einspruchsphase befindet.

| Anmeldungen und Patente × +                                       |                      |                         |                                   | ~                      | - 🗆       |
|-------------------------------------------------------------------|----------------------|-------------------------|-----------------------------------|------------------------|-----------|
| → C 🏠 🔒 my-o.epo.org/user-area/mailbox-osa/applications/          |                      |                         |                                   | Q 🖻 ★                  | * 🗆 🛎     |
| Anmeldungen und Patente Mailbox Handlungen 9                      | Administratorbereich | Vertreterbereich        | Einstellungen                     | (                      | Deutsch ¥ |
| Handlung wählen Vertretung ändern Überprüfen Unterzeichnen Senden | I                    |                         |                                   |                        | ×         |
|                                                                   |                      | Ausgewählte An          | meldungen/Patente                 | •                      |           |
| Vertretung ändern oder niederlegen                                |                      | Die Änderung wird auf ( | die folgenden Anmeldungen/<br>4 v | /Patente angewandt. (2 | )         |
| Wählen Sie eine der folgenden Optionen:                           |                      |                         |                                   |                        |           |
| Vertretung ändern                                                 |                      | Verfahren               | Anmeldenummer                     | Veröffentlichur        | ngsnummer |
| Nartratung niedarlagan                                            |                      | Search/Examination      | EP16001180.5                      | 3098736                |           |
| Verdetung mederlegen                                              |                      | Search/Examination      | EP16001095.5                      | 3101307                | 1         |
|                                                                   |                      |                         |                                   |                        | K         |
|                                                                   |                      |                         |                                   |                        |           |
|                                                                   |                      |                         |                                   |                        |           |
|                                                                   |                      |                         |                                   |                        |           |
|                                                                   | •                    |                         |                                   |                        |           |
|                                                                   | Ĭ                    |                         |                                   |                        |           |
|                                                                   |                      |                         |                                   |                        |           |
|                                                                   |                      |                         |                                   |                        |           |
|                                                                   |                      |                         |                                   |                        |           |
|                                                                   |                      |                         |                                   |                        |           |
|                                                                   |                      |                         |                                   |                        |           |
|                                                                   |                      |                         |                                   |                        |           |
|                                                                   |                      |                         |                                   |                        |           |
|                                                                   |                      |                         |                                   |                        | ine ine   |

#### Beantragung einer Änderung oder Rücknahme der Vertretung

Navigieren Sie zum Bereich Anmeldungen und Patente.

Wählen Sie die Anmeldung(en) aus, für die der Antrag gestellt werden soll, und klicken Sie dann auf die Dropdown-Liste "**Handlungen**" am oberen Rand. In der Liste sehen Sie die Option zur Änderung oder Rücknahme der Vertretung.

Sie können die Anfrage auch starten, indem Sie das Anmeldedetailfenster für eine bestimmte Anmeldung öffnen und die Anfrage über das Dropdown-Menü "**Handlung**" auf der rechten Seite auswählen.

Sie werden durch die einzelnen Schritte geführt, einschließlich der Angabe des neu ernannten Vertreters oder gegebenenfalls des Zusammenschlusses.

Bitte beachten Sie, dass der Antrag automatisch als Entwurfshandlung gespeichert wird, sobald Sie mit der Erstellung beginnen. Sie oder Ihre Kollegen können jederzeit zum Bereich "**Handlungen**" in MyEPO wechseln, um die Arbeit an diesen Entwurfshandlungen fortzusetzen.

Wenn Sie fertig sind, überprüfen Sie den Antrag, unterschreiben ihn und senden ihn ab.

<u>Hinweis</u>: EP-Anmeldungen werden sofort aus dem Portfolio entfernt. UP-Anmeldungen verbleiben vorübergehend im Portfolio, bis weitere automatische Überprüfungen durchgeführt werden.

Sobald der Antrag vom EPA bearbeitet wurde, verschwinden die Anmeldungen aus dem Portfolio des Vertreters und ein Transaktionsbericht wird an Ihre EPA-Mailbox gesendet.

#### 3.2 Beantragung von Änderungen der bibliografischen Daten

Zu den bibliografischen Daten einer Anmeldung gehören die Bezeichnung der Erfindung, die Klassifikation der Erfindung, der Anmeldetag sowie Informationen über die Anmelder, die Bestimmungsstaaten, in denen Patentschutz beantragt wird, die Prioritätsansprüche und die Erfinder.

Sie können die Klassifikation oder den Anmeldetag der Anmeldung nicht ändern, da diese Informationen vom EPA bei der Ersteinreichung und während der "Recherchen- und Prüfungsphase" festgelegt werden.

Sie können jedoch über MyEPO Änderungen der bibliografischen Daten beantragen für:

- die Bezeichnung der Erfindung,
- den/die Anmelder
- Prioritätsansprüche
- den/die Erfinder(in)/ die Erfinder

Jeder Nutzer, der eine Zugangsberechtigung zu einem Portfolio hat, kann diese Änderungen beantragen, die von einem Vertreter ordnungsgemäß unterzeichnet sind. Dies kann jederzeit bis zur Veröffentlichung des erteilten Patents geschehen.

Bitte beachten Sie, dass Anmelder, die sich selbst vertreten, MyEPO derzeit nicht nutzen können, um die Rücknahme der Vertretung, Änderungen der bibliografischen Daten oder die Rücknahme einer Anmeldung zu beantragen.

#### Beantragung von Änderungen der bibliografischen Daten

| EP0 EP21201100                                                            | × +                                                                                                    |   |   | $\sim$ | - 🗆       | ×   |
|---------------------------------------------------------------------------|----------------------------------------------------------------------------------------------------|---|---|--------|-----------|-----|
| ← → C ☆ ■                                                                 | my-o.epo.org/user-area/mailbox-osa/applications/biblio/?appnumber=EP21201100                                                                           | Q | Ŀ | ☆      | * 🗆 🤅     | 1 I |
| Anmeld                                                                    | ungen und Patente Mailbox Handlungen 9 Administratorbereich Vertreterbereich Einstellungen                                                             |   |   |        | Deutsch ¥ | RD  |
| EP21201100.1                                                              | Ihr Zeichen Anmelder<br>P 22101EP Z Demo Manufacturing Co. GmbH                                                                                        |   |   |        |           |     |
| <ul> <li>Unterlagen</li> <li>Gemeinsamer Bereich</li> </ul>               | Bibliografische Daten Überprüfung Unterzeichnen Senden                                                                                                 |   |   |        |           | ¢   |
| <ul> <li>Vertahrenshandlunge<br/>n</li> <li>€ Fällige Gebühren</li> </ul> | Bibliographische daten.                                                                                                    |   |   |        |           |     |
| 🕒 Neue Anfragen                                                           | Nachstehend sehen Sie die bibliografischen Daten Ihrer Anmeldung.<br>Sie können die Berichtigung irrtümlicher oder veralteter Informationen verlangen. |   |   |        |           |     |
|                                                                           | Bezeichnung der Erfindung                                                                                                    |   |   |        |           |     |
|                                                                           | EN DISPLAY APPARATUS DE                                                                                                    |   |   |        |           |     |
|                                                                           | FR                                                                                                    |   |   |        |           |     |
|                                                                           |                                                                                                    |   |   |        |           |     |
|                                                                           | Klassifikation                                                                                                    |   |   |        |           |     |
|                                                                           | Anmeldetag                                                                                                    |   |   |        |           |     |
| *                                                                         | 06.10.2021                                                                                                    |   |   |        |           |     |

#### Navigieren Sie zum Bereich Anmeldungen und Patente.

Klicken Sie auf die Anmeldungsnummer, um zum Bildschirm mit den Anmeldungsdetails zu gelangen, und verwenden Sie dann das Dropdown-Menü "Handlung" auf der rechten Seite, um mit der Bearbeitung der bibliografischen Daten zu beginnen.

Sie werden durch die einzelnen Schritte geleitet.

Bitte beachten Sie, dass der Antrag automatisch als Entwurfshandlung gespeichert wird, sobald Sie mit der Erstellung beginnen. Sie oder Ihre Kollegen können jederzeit zum Bereich "**Handlungen**" in MyEPO wechseln, um die Arbeit an diesen Entwurfshandlungen fortzusetzen.

Wenn Sie fertig sind, überprüfen Sie den Antrag, unterschreiben ihn und senden ihn ab.

Das EPA teilt Ihnen mit, wenn der Antrag geprüft und bearbeitet wurde, und setzt sich mit Ihnen in Verbindung, falls es Probleme mit dem Antrag gibt.

<u>Hinweis</u>: Änderungen an bibliografischen Daten können in MyEPO nur für eine einzelne Anmeldung beantragt werden. Es gibt keine Möglichkeit, Änderungen für Gruppen von Anmeldungen zu beantragen. Für Änderungen der bibliografischen Daten fallen keine Gebühren an.

#### 3.3 Antrag auf Rücknahme einer oder mehrerer Anmeldungen

Wenn Sie sich entschließen, eine oder mehrere Anmeldungen, die Sie bereits eingereicht haben, **nicht** weiterzuverfolgen, haben Sie die Möglichkeit, die Rücknahme dieser Anmeldungen über MyEPO zu beantragen.

Sie können:

- eine Anmeldung bedingungslos zurücknehmen oder
- eine Anmeldung unter der Bedingung zurücknehmen, dass die Rücknahme zur (teilweisen) Rückerstattung der Recherchengebühr und/oder der Prüfungsgebühr führt, oder
- unter der Bedingung zurücknehmen, dass durch die Rücknahme die Veröffentlichung der Anmeldung(en) verhindert wird (Regel 67 (2) EPÜ).

Sie können dies für einzelne Anmeldungen oder für eine Reihe von Anmeldungen tun. Für jede Anmeldung wird ein eigener Antrag erstellt, der in der elektronischen Akte sichtbar ist.

Jeder Nutzer, der eine Zugangsberechtigung zu einem Portfolio hat, kann diese Änderungen beantragen, die von einem Vertreter ordnungsgemäß unterzeichnet sind.

Bitte beachten Sie, dass Anmelder, die sich selbst vertreten, MyEPO derzeit nicht nutzen können, um die Rücknahme der Vertretung, Änderungen der bibliografischen Daten oder die Rücknahme einer Anmeldung zu beantragen.

#### Beantragung der Rücknahme von Anmeldungen

| meddungen und Patente                                                                                                    |                                                                                                    |                                                             |
|----------------------------------------------------------------------------------------------------|----------------------------------------------------------------------------------------------------|-------------------------------------------------------------|
| C <ul> <li>Manuedungen und Patente</li> <li>Mailbox</li> <li>Mandlungen</li> <li>Ammeldungen und Patente</li> <li>Mailbox</li> <li>Mandlungen</li> <li>Ammeldungen und Patente</li> <li>Mailbox</li> <li>Mandlungen</li> <li>Ammeldungen und Patente</li> <li>Mailbox</li> <li>Mandlungen</li> <li>Administratorbereich</li> <li>Vertreterbereich</li> <li>Einstellungen</li> </ul> Vertreterbereich Einstellungen Einstellungen Die zurücknahme an Bedingungen geknüpht ist, gelten die von Ihnen angegebenen Bedingungen für alle ausgewählten Ammeldungen. Wenn Sie beide Bedingungen auswählen, nehmen Sie nur Anmeldungen zurück, die beide Bedingungen einer anhängigen Patentammeldung hat schwerwiegende Rechtsfolgen. Die Anmeldung verliert jegliche Rechtswirkung. Die ausgewählten Anmeldungen werden Die durückgenommen Die durückgenommen unter der Bedingung des Rie Zurücknahme (ausgewählten Anmeldungen verdinet) (hegel 67 (2) EPU) * Ausgewählte Anmeldungen (1)                                                                                                    | nmeldungen und Patente × +                                                                                                    | V – L                                                       |
| Anmeldungen und Patente Mailbox Handlunge Administratorbereich Vertreterbereich Einstellungen   Zurücknahme einer oder mehrerer europäischer Patentanmeldungen Zurücknahme einer oder mehrerer europäischer Patentanmeldungen Wenn die Zurücknahme einer anhängigen Patentanmeldungen für alle ausgewählten Anmeldungen. Wenn Sie beide Bedingungen auswählen, nehmen Sie nur Anmeldungen zurück, die beide Bedingungen er mehrerere Die Zurücknahme einer anhängigen Patentanmeldung hat schwerwiegende Rechtsfolgen. Die Anmeldung verliert jegliche Rechtswirkung. Die ausgewählten Anmeldungen werden © bedingungdos zurückgenommen © zurückgenommen unter der Bedingung, das die Zurücknahme is zurückgenommen unter der Bedingung, das die Zurücknahme is zurückgenommen werdindert (Regel 67 (2) EPO) * Ausgewählte Anmeldungen (1)                                                                                                    | C 🛆 🔒 my-o.epo.org/user-area/mailbox-osa/applications/                                                                                                    | ९ 🖻 ★ 🖨 🔳                                                   |
| Zurücknahme       Überprüfen       Unterzeichnen       Senden         Zurücknahme einer oder mehrerer europäischer Patentanmeldungen         Wenn die Zurücknahme an Bedingungen geknüpit ist, gelten die von ihnen angegebenen Bedingungen für alle ausgewählten Anmeldungen. Wenn Sie beide Bedingungen auswählen, nehmen Sie nur Anmeldungen zurück, die beide Bedingungen einer anhängigen Patentanmeldung hat schwerwiegende Rechtsfolgen. Die Anmeldung verliert jegliche Rechtswirkung.         Die zurücknahme einer anhängigen Patentanmeldung hat schwerwiegende Rechtsfolgen. Die Anmeldung verliert jegliche Rechtswirkung.         © bedingungslos zurückgenommen         © zurückgenommen unter der Bedingung, dass die Zurücknahme         © zurückgenommen unter der Bedingung verhindert (Regel 67 (2) EPU)         * Ausgewählte Anmeldungen (1)                                                                                                    | Anmeldungen und Patente Mailbox Handlungen 9 Administratorbereich Vertreterbereich Einstellungen                                                                                                    | Deutsch                                                     |
| Zurücknahme Überprüfen Ünterzeichnen Senden         Zurücknahme einer oder mehrerer europäischer Patentanmeldungen         Wenn die Zurücknahme an Bedingungen geknüpft ist, gelten die von Ihnen angegebenen Bedingungen für alle ausgewählten Anmeldungen. Wenn Sie beide Bedingungen auswählen, nehmen Sie nur Anmeldungen zurück, die beide Bedingungen erf          Die Zurücknahme einer anhängigen Patentanmeldung hat schwerwiegende Rechtsfolgen. Die Anmeldung verliert jegliche Rechtswirkung.         Die ausgewählten Anmeldungen werden         • bedingungsdos zurückgenommen         • zurückgenommen unter der Bedingung, dass die Zurücknahme         • zurückgenommen unter der Bedingung, dass die Zurücknahme         • zurückgenommen unter der Bedingung, dass die Zurücknahme         • zurückgenommen unter der Bedingungen verhindert (Regel 57 (2) EPÜ)                                                                                                    |                                                                                                    |                                                             |
| Zurücknahme einer oder mehrerer europäischer Patentanmeldungen Wenn die Zurücknahme an Bedingungen geknüpft ist, gelten die von Ihnen angegebenen Bedingungen für alle ausgewählten Anmeldungen. Wenn Sie beide Bedingungen auswählen, nehmen Sie nur Anmeldungen zurück, die beide Bedingungen erf bie Zurücknahme einer anhängigen Patentanmeldung hat schwerwiegende Rechtsfolgen. Die Anmeldung verliert jegliche Rechtswirkung.  Die ausgewählten Anmeldungen werden curückgenommen curückgenommen unter der Bedingung, dass die Zurücknahme curückgenommen unter der Bedingung, dass die Zurücknahme curückgenommen unter der Bedingung, dass die Zurücknahme curückgenommen unter der Bedingung, dass die Zurücknahme curückgenommen unter der Bedingung, dass die Zurücknahme curückgenommen unter der Bedingung, dass die Zurücknahme curückgenommen unter der Bedingung, dass die Zurücknahme curückgenommen unter der Bedingung, dass die Zurücknahme curückgenommen unter der Bedingung, dass die Zurücknahme curückgenommen unter der Bedingung, dass die Zurücknahme curückgenommen unter der Bedingung, dass die Zurücknahme curückgenommen unter der Bedingung, dass die Zurücknahme curückgenommen unter der Bedingung, dass die Zurücknahme curückgenommen unter der Bedingung verhindert (Regel 67 (2) EPÜ)  * Ausgewählte Anmeldungen verhindert (Regel 67 (2) EPÜ)                                                                                                    | Constant of the second second se |                                                             |
| Zurücknahme einer oder mehrerer europäischer Patentanmeldungen         Wenn die Zurücknahme an Bedingungen geknüpft ist, gelten die von Ihnen angegebenen Bedingungen für alle ausgewählten Anmeldungen. Wenn Sie beide Bedingungen auswählen, nehmen Sie nur Anmeldungen zurück, die beide Bedingungen auswählen, nehmen Sie nur Anmeldungen zurück, die beide Bedingungen geknüpft ist, gelten die von Ihnen angegebenen Bedingungen für alle ausgewählten Anmeldungen. Wenn Sie beide Bedingungen auswählen, nehmen Sie nur Anmeldungen zurück, die beide Bedingungen gewählten Anmeldungen verden         Die ausgewählten Anmeldungen werden <ul> <li>bedingungstos zurückgenommen</li> <li>g. zurückgenommen unter der Bedingung, dass die Zurücknahme</li> <li>i. zur (teilweisen) Erstattung der Rechterchengebühr rüchtet</li> <li>die Veröffentlichung er Anmeldungen verhindert (Regel 67 (2) EPÜ)</li> </ul> <ul> <li>Ausgewählte Anmeldungen (1)</li> </ul>                                                                                                    | zurukmennen oberparen onerzekinen serven                                                                                                    |                                                             |
| Zurücknahme einer oder mehrerer europäischer Patentanmeldungen Wenn die Zurücknahme an Bedingungen geknüpft ist, gelten die von Ihnen angegebenen Bedingungen für alle ausgewählten Anmeldungen. Wenn Sie beide Bedingungen auswählen, nehmen Sie nur Anmeldungen zurück, die beide Bedingungen er  Die ausgewählten Anmeldungen werden  bedingungslos zurückgenommen  zurückgenommen unter der Bedingung, dass die Zurücknahme  zurückgenommen  zurückgenommen unter der Bedingung, dass die Zurücknahme  zurückgenommen  vertient gelt veröffentlichung der Recherchengebühr ruh/oder der Prüfungsgebühr führt  die Veröffentlichung der Anmeldungen verhindert (Regel 67 (2) EPU)                                                                                                    |                                                                                                    |                                                             |
| Wenn die Zurücknahme an Bedingungen geknüpft ist, gelten die von Ihnen angegebenen Bedingungen für alle ausgewählten Anmeldungen. Wenn Sie beide Bedingungen auswählen, nehmen Sie nur Anmeldungen zurück, die beide Bedingungen erf <ul> <li>Die Zurücknahme einer anhängigen Patentanmeldung hat schwerwiegende Rechtsfolgen. Die Anmeldung verliert jegliche Rechtswirkung.</li> </ul> Die ausgewählten Anmeldungen werden <ul> <li>bedingungslos zurückgenommen</li> <li>zur (teilweisen) Erstattung der Rechterchengebühr und/oder der Prüfungsgebühr führt</li> <li>die Veröffentlichung der Anmeldungen verhindert (Regel 67 (2) EPÜ)         </li> </ul> <ul> <li>Ausgewählte Anmeldungen (1)</li> </ul>                                                                                                    | Zurücknahme einer oder mehrerer europäischer Patentanmeldungen                                                                                                    |                                                             |
| <ul> <li>A Die Zurücknahme einer anhängigen Patentanmeldung hat schwerwiegende Rechtsfolgen. Die Anmeldung verliert jegliche Rechtswirkung.</li> <li>Die ausgewählten Anmeldungen werden</li> <li>Dedingungslos zurückgenommen</li> <li>zurückgenommen unter der Bedingung, dass die Zurücknahme</li> <li>zur (teilweisen) Erstattung der Recherchengebühr und/oder der Pröfungsgebühr führt</li> <li>die Veröffentlichung der Anmeldungen verhindert (Regel 67 (2) EPÜ)</li> <li>Ausgewählte Anmeldungen (1)</li> </ul>                                                                                                    | Wenn die Zurücknahme an Bedineunzen geknüoft ist, gelten die von Ihnen angegebenen Bedingungen für alle ausgewählten Anmeldungen. Wenn Sie beide Bedingungen auswählen, neh                                                                                                    | imen Sie nur Anmeldungen zurück, die beide Bedingungen erfü |
|                                                                                                    | A Dia Zurücknahma einer anhängigen Datentanmaldung hat schwarwiegende Dachtefolgen Die Anmaldung verliert igniche Dachtswirkung                                                                                                    | ······································                      |
| Die ausgewählten Anmeldungen werden   bedingungslos zurückgenommen  zurückgenommen unter der Bedingung, dass die Zurücknahme  zur (teilweisen) Erstattung der Recherchengebühr und/oder der Prüfungsgebühr führt  die Veröffentlichung der Anmeldungen verhindert (Regel 67 (2) EPÜ)   status der Recherchengebühr und/oder der Prüfungsgebühr führt  status der Recherchengebühr und/oder der Prüfungsgebühr führt  status der Recherchengebühr und/oder der Recherchengebühr und/oder der Recherchengebühr und/oder der Recherchengebühr und/oder der Recherchengebühr und/oder der Recherchengebühr und/oder der Recherchengebühr und/oder der Recherchengebühr und/oder der Rech | - Die Zurucknamme einer annangigen Facentammeloung nat schwerwiegenwe kechtslorgen. Die Ammeloung vernert jegutne kechtswirkung.                                                                                                    |                                                             |
| Die ausgewählten Anmeldungen werden   bedingung:Jos zurückgenommen  zurückgenommen unter der Bedingung; dass die Zurücknahme  zur (teilweisen) Erstattung der Recherchengebühr und/oder der Prüfungsgebühr führt.  de Veröffentlichung der Anmeldungen verhindert (Regel 67 (2) EPU)    Ausgewählte Anmeldungen (1)                                                                                                    |                                                                                                    |                                                             |
| <ul> <li>bedingungslos zurückgenommen</li> <li>zurückgenommen unter der Bedingung, dass die Zurücknahme</li> <li>zur (teilweisen) Erstattung der Recherchengebühr und/oder der Prüfungsgebühr führt</li> <li>die Veröffentlichung der Anmeldungen verhindert (Regel 67 (2) EPÜ)</li> </ul> * Ausgewählte Anmeldungen (1)                                                                                                    | Die ausgewählten Anmeldungen werden                                                                                                    |                                                             |
| Surückgenommen unter der Bedingung, dass die Zurücknahme Zurückgenommen unter der Bedingung, dass die Zurücknahme Zur (teilweisen) Erstattung der Recherchengebühr und/oder der Prüfungsgebühr führt die Veröffentlichung der Anmeldungen verhindert (Regel 57 (2) EPU) Ausgewählte Anmeldungen (1)                                                                                                    | 🔾 bedingungslos zurückgenommen                                                                                                    |                                                             |
| zur (teilweisen) Erstattung der Recherchengebühr und/oder der Prüfungsgebühr führt     die Veröffentlichung der Anmeldungen verhindert (Regel 67 (2) EPÜ)     Ausgewählte Anmeldungen (1)                                                                                                    | 🔘 zurückgenommen unter der Bedingung, dass die Zurücknahme                                                                                                    |                                                             |
| die Veröffentlichung der Anmeldungen verhindert (Regel 67 (2) EPU)  Ausgewählte Anmeldungen (1)                                                                                                    | 📗 zur (teilweisen) Erstattung der Recherchengebühr und/oder der Prüfungsgebühr führt                                                                                                    |                                                             |
| > Ausgewählte Anmeldungen (1)                                                                                                    | 🔲 die Veröffentlichung der Anmeldungen verhindert (Regel 67 (2) EPÜ)                                                                                                    |                                                             |
| > Ausgewählte Anmeldungen (1)                                                                                                    |                                                                                                    |                                                             |
| > Ausgewählte Anmeldungen (1)                                                                                                    |                                                                                                    |                                                             |
|                                                                                                    | > Ausgewählte Anmeldungen (1)                                                                                                    |                                                             |
|                                                                                                    |                                                                                                    |                                                             |
|                                                                                                    |                                                                                                    |                                                             |
| 2001a2                                                                                                    | Trotilde History                                                                                                    |                                                             |
| Zurück Weiter                                                                                                    | Zurück Weiter                                                                                                    |                                                             |
| Zurück Weiter                                                                                                    | Zurück Weiter                                                                                                    |                                                             |
| Zurtick Weher                                                                                                    | Zurück Weiter                                                                                                    |                                                             |
| Zurück Wenter                                                                                                    | Zurück Weiter                                                                                                    |                                                             |
| Zurück Wenter                                                                                                    | Zurick Welter                                                                                                    |                                                             |
| Zurück Wenter                                                                                                    | Zuričk Weiter                                                                                                    |                                                             |

Navigieren Sie zum Bereich Anmeldungen und Patente.

Wählen Sie die Anmeldung(en) aus, für die der Antrag gestellt werden soll, und klicken Sie dann auf die Dropdown-Liste "**Handlungen**" am oberen Rand. In der Liste sehen Sie die Option zur Rücknahme von Anmeldungen.

Sie können die Anfrage auch starten, indem Sie das Anmeldedetailfenster für eine bestimmte Anmeldung öffnen und die Anfrage über das Dropdown-Menü "Handlung" auf der rechten Seite auswählen.

Sie werden durch die einzelnen Schritte geleitet.

Bitte beachten Sie, dass der Antrag automatisch als Entwurfshandlung gespeichert wird, sobald Sie mit der Erstellung beginnen. Sie oder Ihre Kollegen können jederzeit zum Bereich "**Handlungen**" in MyEPO wechseln, um die Arbeit an diesen Entwurfshandlungen fortzusetzen.

Sie können die Rücknahme jederzeit widerrufen, bis Sie den Antrag abgeschickt haben.

Wenn Sie fertig sind, überprüfen Sie den Antrag, unterschreiben ihn und senden ihn ab.

Das EPA teilt Ihnen mit, wenn der Antrag geprüft und bearbeitet wurde, und bestätigt etwaige Erstattungsinformationen für jeden Antrag. Sollten Probleme mit dem Antrag auftreten, wird sich das Amt mit Ihnen in Verbindung setzen.

#### 3.4 Beantragung des Rechtsübergangs für eine oder mehrere Anmeldungen

Mit MyEPO können Sie die Eintragung eines Rechtsübergangs (Änderung der Inhaberschaft) für eine europäische Patentanmeldung oder ein Patent beantragen.

Der Rechtsübergang (die rechtsgeschäftliche Übertragung) von europäischen Patentanmeldungen oder Patenten wird auf Antrag in das Europäische Patentregister eingetragen, wenn ein Beteiligter dem EPA durch Vorlage von Dokumenten nachweist, dass ein solcher stattgefunden hat.

Sie können:

- Rechte an einen Antragsteller/Inhaber für alle Bestimmungsstaaten übertragen, oder
- Rechte an eine Mischung von Anmeldern/Inhabern f
  ür gewisse Bestimmungsstaaten übertragen.

Sie können dies für einzelne Anmeldungen oder für eine Reihe von Anmeldungen tun. Für jede Anmeldung wird ein eigener Antrag erstellt, der in der elektronischen Akte sichtbar ist.

Jeder Nutzer von MyEPO kann diese Anträge stellen und sollte nachweisen, dass er von dem/den Patent- oder Anmeldeinhaber(n) dazu ermächtigt ist.

Weitere Informationen finden Sie in Regel 22 EPÜ oder in den häufig gestellten Fragen zu Rechtsübergängen.

#### Beantragung von Rechtsübergängen

| ) Anme                 | ldungen und Patente Mailbox 1                  | Handlungen 6 Administratorbereich Ver               | treterbereich Einstellungen            | Deutsch 🖌 |
|------------------------|------------------------------------------------|-----------------------------------------------------|----------------------------------------|-----------|
| < Zurück zu Anmeldung  | en und Patente                                 |                                                     |                                        |           |
| EP16000987.4           | Ihr Zeichen Anmelder<br>Keine Angabe 🖍 Demo Ma | anufacturing Co. GmbH                               |                                        |           |
| 🖪 Unterlagen           |                                                |                                                     |                                        | ĺ         |
| 🚉 Gemeinsamer Bereich  | Eintragung eines Rec                           | htsübergangs                                        |                                        |           |
| 🛈 Verfahrenshandlungen | Weitere Informationen: Regel 22 EPÜ 🛛          | 3, Regel 85 EPÜ 🖸 und FAQ 🗹                         |                                        |           |
| € Fällige Gebühren 1   |                                                |                                                     |                                        |           |
| 🕒 Neue Anfragen        | <ul> <li>Ausgewählte Anmeldungen/</li> </ul>   | Patente (1)                                         | 👱 Daten herunterladen                  |           |
|                        | Anmeldenummer 🗢                                | Anmelder/Patentinhaber 🗢                            | Verfahren 🗢                            |           |
|                        | EP16000987.4                                   | Demo Manufacturing Co. GmbH                         | Search/Examination                     |           |
|                        | Ich beantrage die Eintragung ein               | es Rechtsübergangs für die ausgewählten Anme        | ldungen/Patente.                       |           |
|                        | Vollständige Übertragung an einen A            | Anmelder/Inhaber für alle benannten Vertragsstaaten | ······································ |           |
|                        | Teilweise Übertragung oder Übertra             | gung an eine Untergruppe der Anmelder/Inhaber/benan | nten Vertragsstaaten                   |           |
|                        | Angaben zum neuen Anmelder/Ir                  | haber                                               |                                        |           |
|                        | Name                                           |                                                     |                                        |           |
|                        | Anschrift Zeile 1                              |                                                     |                                        |           |
|                        |                                                | Weitere Zeile hinzu                                 | ıfügen                                 |           |
|                        | Stadt/Postleitzahl                             |                                                     |                                        |           |
|                        | Land                                           |                                                     |                                        |           |
|                        | Weiter                                         |                                                     |                                        |           |

#### Navigieren Sie zum Bereich Anmeldungen und Patente.

Wählen Sie die Anmeldung(en) aus, für die der Antrag gestellt werden soll, und klicken Sie dann auf die Dropdown-Liste "**Handlungen**" am oberen Rand. In der Liste sehen Sie die Option, die Rechtsübergänge zu beantragen.

Sie können auch die Nummer einer beliebigen EP- oder Euro-PCT-Anmeldung auf der linken Seite eingeben, um auf öffentliche Informationen zu dieser Anmeldung zuzugreifen, beglaubigte Kopien zu beantragen, Rechtsübergänge zu beantragen und Lizenzen zu registrieren.

Für eine einzelne Anmeldung können Sie auch auf die Anmeldungsnummer klicken, um zum Bildschirm mit den Anmeldungsdetails zu gelangen, und dann über das Dropdown-Menü "Handlung" im rechten Menü die Übertragung der Rechte beantragen.

Um Rechte für mehrere Anträge zu übertragen, können Sie auch die Option "Anmeldungsliste hochladen" auf der linken Seite wählen, um eine .csv-Datei mit der Liste der Anmeldungen hochzuladen. Die Datei sollte nur eine einzige Spalte mit den Anmeldenummern im Standardformat "EPyynnnnnn.d" enthalten. Wenn das Format der Datei korrekt ist, können Sie aus der angezeigten Liste die gewünschte Aktion auswählen.

In allen Fällen werden Sie durch die einzelnen Schritte geleitet.

Bitte beachten Sie, dass der Antrag automatisch als Entwurfshandlung gespeichert wird, sobald Sie mit der Erstellung beginnen. Sie oder Ihre Kollegen können jederzeit zum Bereich "**Handlungen**" in MyEPO wechseln, um die Arbeit an diesen Entwurfshandlungen fortzusetzen.

Sie können den Rechtsübergang jederzeit abbrechen, bis Sie den Antrag abgeschickt haben.

Wenn Sie fertig sind, überprüfen Sie den Antrag, unterschreiben ihn und senden ihn ab.

Das EPA teilt Ihnen mit, wenn der Antrag geprüft und bearbeitet wurde. Sollten Probleme mit dem Antrag auftreten, wird sich das Amt mit Ihnen in Verbindung setzen.

#### 3.5 Eintragung von Lizenzen und anderen Rechten

Lizenzen für europäische Patentanmeldungen werden auf Antrag eines Beteiligten, z. B. des Lizenznehmers oder Lizenzgebers, in das Europäische Patentregister eingetragen.

Mit MyEPO können Sie die Eintragung einer Lizenz für eine europäische Patentanmeldung beantragen, und zwar für einzelne Anmeldungen oder für mehrere Anmeldungen auf einmal. Sie können auch die Löschung der Eintragung beantragen.

Anträge auf Eintragung oder Löschung einer Lizenz müssen mit Belegen eingereicht werden. Sie können beantragen, dass die beigefügten Dokumente von der Akteneinsicht ausgeschlossen werden.

Jeder Nutzer von MyEPO kann diese Anträge stellen.

Weitere Informationen finden Sie in den Richtlinien für die Prüfung (Lizenzen und andere Rechte) und den rechtlichen FAQ zu Lizenzen.

#### Wie die Registrierung von Lizenzen und anderen Rechten verwaltet wird

| Anmeld                  | ungen und Patente Mailbox 1 Handlungen 6 Administratorbereich Vertreterbereich Einstellungen | Deutsch ~ RD |
|-------------------------|----------------------------------------------------------------------------------------------|--------------|
| < Zurück zu Anmeldungen | und Patente                                                                                  |              |
| EP16000987.4            | Ihr Zeichen Anmelder<br>Keine Angabe 🖍 Demo Manufacturing Co. GmbH                           |              |
| 🖪 Unterlagen            |                                                                                              | ×            |
| 🚜 Gemeinsamer Bereich   | Antrag Nachweise Unterzeichnen Senden                                                        |              |
| 🔞 Verfahrenshandlungen  |                                                                                              |              |
| € Fällige Gebühren 1    | Eintragung von Lizenzen und anderen Rechten                                                  |              |
| Neue Antragen           | Weitere Informationen: Regel 23 EPÜ 💋, Regel 20 (2) b) DOEPS 💋 oder 🛛 FAQ 💋.                 |              |
|                         |                                                                                              |              |
|                         | > Ausgewählte Anmeldungen/Patente (1)                                                        |              |
|                         | Laden Sie Ihren Antrag hoch (nur ein Dokument):                                              |              |
|                         | + Datei auswählen 1 Hochladen                                                                |              |
|                         | 🏦 oder Datei per Drag-and-Drop hierher ziehen (max. 50 MB pro Datei)                         |              |
|                         |                                                                                              |              |
|                         |                                                                                              |              |
|                         |                                                                                              |              |
|                         |                                                                                              |              |
|                         |                                                                                              |              |
|                         |                                                                                              |              |
|                         | Weiter                                                                                       |              |
|                         |                                                                                              |              |

Navigieren Sie zum Bereich Anmeldungen und Patente.

Wählen Sie die Anmeldung(en) aus, für die der Antrag gestellt werden soll, und klicken Sie dann auf die Dropdown-Liste "**Handlungen**" am oberen Rand. In der Liste sehen Sie die Option zur Verwaltung von Lizenzen und anderen Rechten.

Sie können auch die Nummer einer beliebigen EP- oder Euro-PCT-Anmeldung auf der linken Seite eingeben, um auf öffentliche Informationen zu dieser Anmeldung zuzugreifen, beglaubigte Kopien zu beantragen, Rechtsübergänge zu beantragen und Lizenzen zu registrieren.

Für eine einzelne Anmeldung können Sie auch auf die Anmeldungsnummer klicken, um zum Bildschirm mit den Anmeldungsdetails zu gelangen, und dann über das Dropdown-Menü "Handlung" im rechten Menü um Lizenzen und andere Rechte zu verwalten.

Um Lizenzen für viele Anmeldungen einzutragen oder zu löschen, können Sie auch die Option "Anmeldungsliste hochladen" auf der linken Seite wählen, um eine .csv-Datei mit der Liste der Anmeldungen hochzuladen. Die Datei sollte nur eine einzige Spalte mit den Anmeldenummern im Standardformat "EPyynnnnnn.d" enthalten. Wenn das Format der Datei korrekt ist, können Sie aus der angezeigten Liste die gewünschte Aktion auswählen.

In allen Fällen werden Sie durch die einzelnen Schritte geleitet.

Bitte beachten Sie, dass der Antrag automatisch als Entwurfshandlung gespeichert wird, sobald Sie mit der Erstellung beginnen. Sie oder Ihre Kollegen können jederzeit zum Bereich "**Handlungen**" in MyEPO wechseln, um die Arbeit an diesen Entwurfshandlungen fortzusetzen.

Sie können den Vorgang jederzeit abbrechen, bis Sie den Antrag abgeschickt haben.

Wenn Sie fertig sind, überprüfen Sie den Antrag, unterschreiben ihn und senden ihn ab.

Das EPA teilt Ihnen mit, wenn der Antrag geprüft und bearbeitet wurde. Sollten Probleme mit dem Antrag auftreten, wird sich das Amt mit Ihnen in Verbindung setzen.

#### 3.6 Antrag auf Ausstellung beglaubigter Kopien

Nach dem EPÜ können Akten zu europäischen Patentanmeldungen und europäischen Patenten eingesehen werden. Ähnliche Bestimmungen gibt es auch im PCT. In diesem Zusammenhang können die Nutzer beglaubigte Kopien der folgenden Dokumente anfordern:

- Dokumente aus der EP- und UP-Akte
- Erteilungsbescheinigungen (EP und UP)
- Auszüge aus dem EP- und UP-Register
- Veröffentlichte Anmeldung (A-Veröffentlichungen)
- Veröffentlichtes Patent (B-Veröffentlichungen)
- Prioritätsunterlagen (EP, Euro-PCT)
- Sonstige

Über MyEPO können Sie diese beglaubigten Kopien für eine einzelne Anmeldung beantragen.

Ist der Antragsteller nicht Verfahrensbeteiligter, müssen die Voraussetzungen für die Akteneinsicht nach Art. 128 (1) bis (4) EPÜ ebenfalls erfüllt sein.

Prioritätsunterlagen und beglaubigte Abschriften der Patenturkunde werden nur dem Anmelder/Inhaber oder seinem Vertreter ausgestellt.

**Für weitere Informationen siehe** Art. 128 EPÜ Akteneinsicht, Regel 54 EPÜ Ausstellung von Prioritätsunterlagen, Regel 74 EPÜ Urkunde über das europäische Patent, Regel 152 EPÜ Vollmacht

#### Beantragung der Ausstellung beglaubigter Kopien

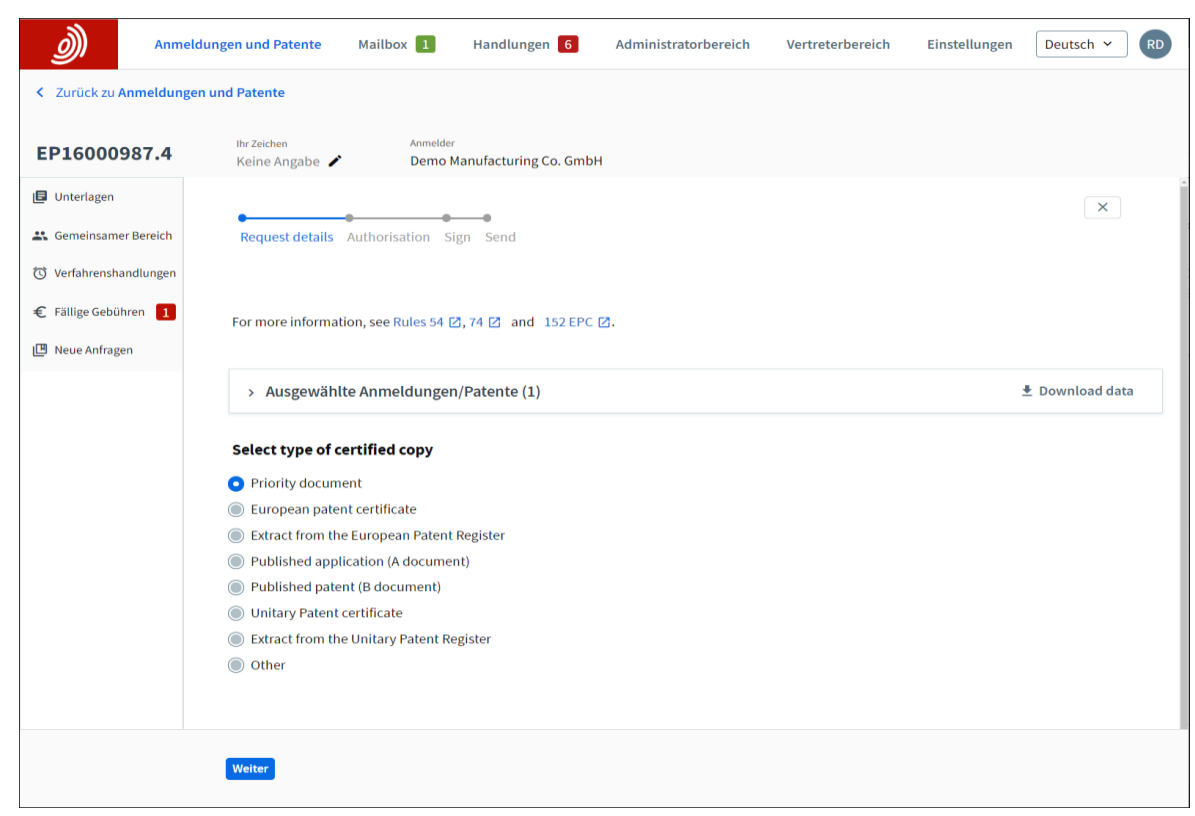

Navigieren Sie zum Bereich Anmeldungen und Patente.

Wählen Sie die Anmeldung aus, für die der Antrag gestellt werden soll, und klicken Sie dann auf die Dropdown-Liste "**Aktionen**" am oberen Rand. In der Liste sehen Sie die Option, die Ausstellung einer beglaubigten Kopie zu beantragen.

Sie können auch die Nummer einer beliebigen EP- oder Euro-PCT-Anmeldung auf der linken Seite eingeben, um auf öffentliche Informationen zu dieser Anmeldung zuzugreifen, beglaubigte Kopien zu beantragen, Rechtsübergänge zu beantragen und Lizenzen zu registrieren.

Sie können die Anfrage auch starten, indem Sie das Anmeldedetailfenster für eine bestimmte Anmeldung öffnen und die Anfrage über das Dropdown-Menü "Handlung" auf der rechten Seite auswählen.

In allen Fällen werden Sie durch die einzelnen Schritte geleitet.

Bitte beachten Sie, dass der Antrag automatisch als Entwurfshandlung gespeichert wird, sobald Sie mit der Erstellung beginnen. Sie oder Ihre Kollegen können jederzeit zum Bereich "**Handlungen**" in MyEPO wechseln, um die Arbeit an diesen Entwurfshandlungen fortzusetzen.

Sie können den Vorgang jederzeit abbrechen, bis Sie den Antrag abgeschickt haben.

Wenn Sie fertig sind, überprüfen Sie den Antrag, unterschreiben ihn und senden ihn ab.

Das EPA teilt Ihnen mit, wenn der Antrag geprüft und bearbeitet wurde. Sollten Probleme mit dem Antrag auftreten, wird sich das Amt mit Ihnen in Verbindung setzen.

Bitte beachten Sie, dass Sie bei einigen älteren erteilten Patenten und veralteten oder zurückgezogenen Anmeldungen diese Anmeldungen möglicherweise nicht in MyEPO finden, um Zertifikate anzufordern. In solchen Fällen können Sie Ihren Antrag in der Online-Einreichung 2.0 unter Verwendung eines 1038-Formulars einreichen.